## Návod na nastavenie openVPN klienta na macOS

Stiahnite inštalačný súbor: https://openvpn.net/downloads/openvpn-connect-v3-macos.dmg

Po spustení sa vám zobrazí následujúce okno:

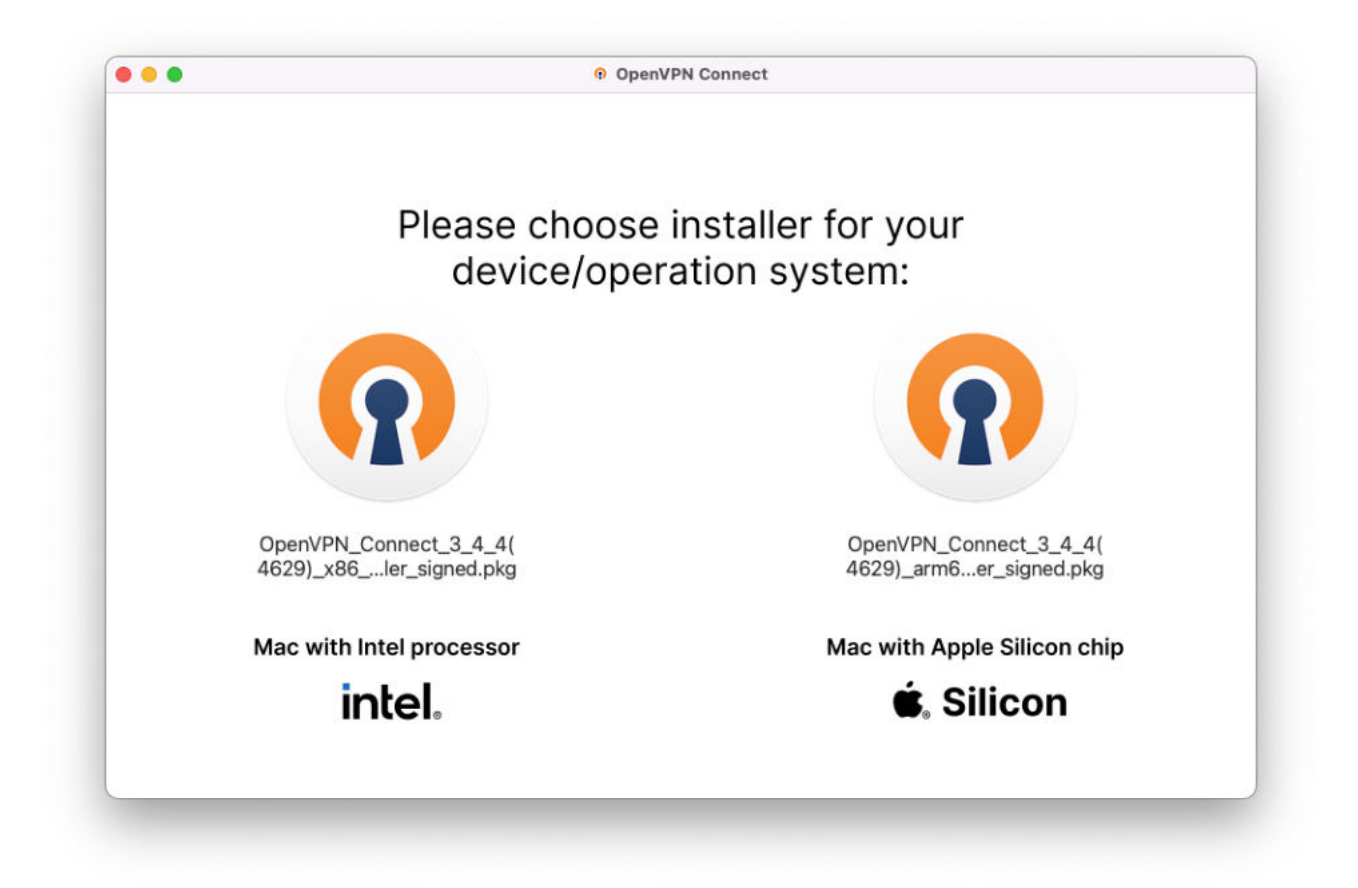

Dvojklikom vyberte verziu vášho Macu. Ak si nie ste istí, môžete vyskúšať obidve možnosti.

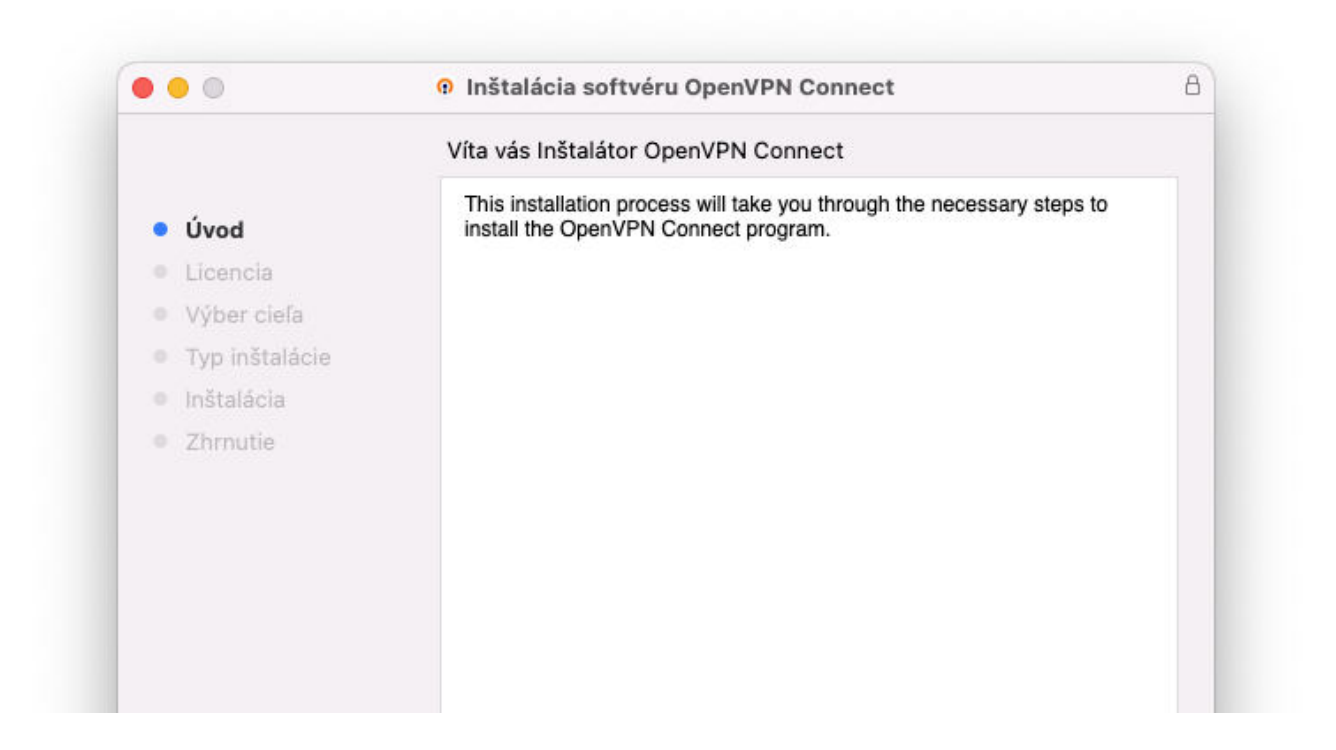

| Naspat C Pokra | ~          |      | D   | 0.1 |       |      |      |
|----------------|------------|------|-----|-----|-------|------|------|
| I UNIG         | $^{\circ}$ | kra  | PO1 |     | ാമ    |      |      |
|                | Ś          | NI U | 10  |     | 10.00 | ( L) | - 81 |

ovať

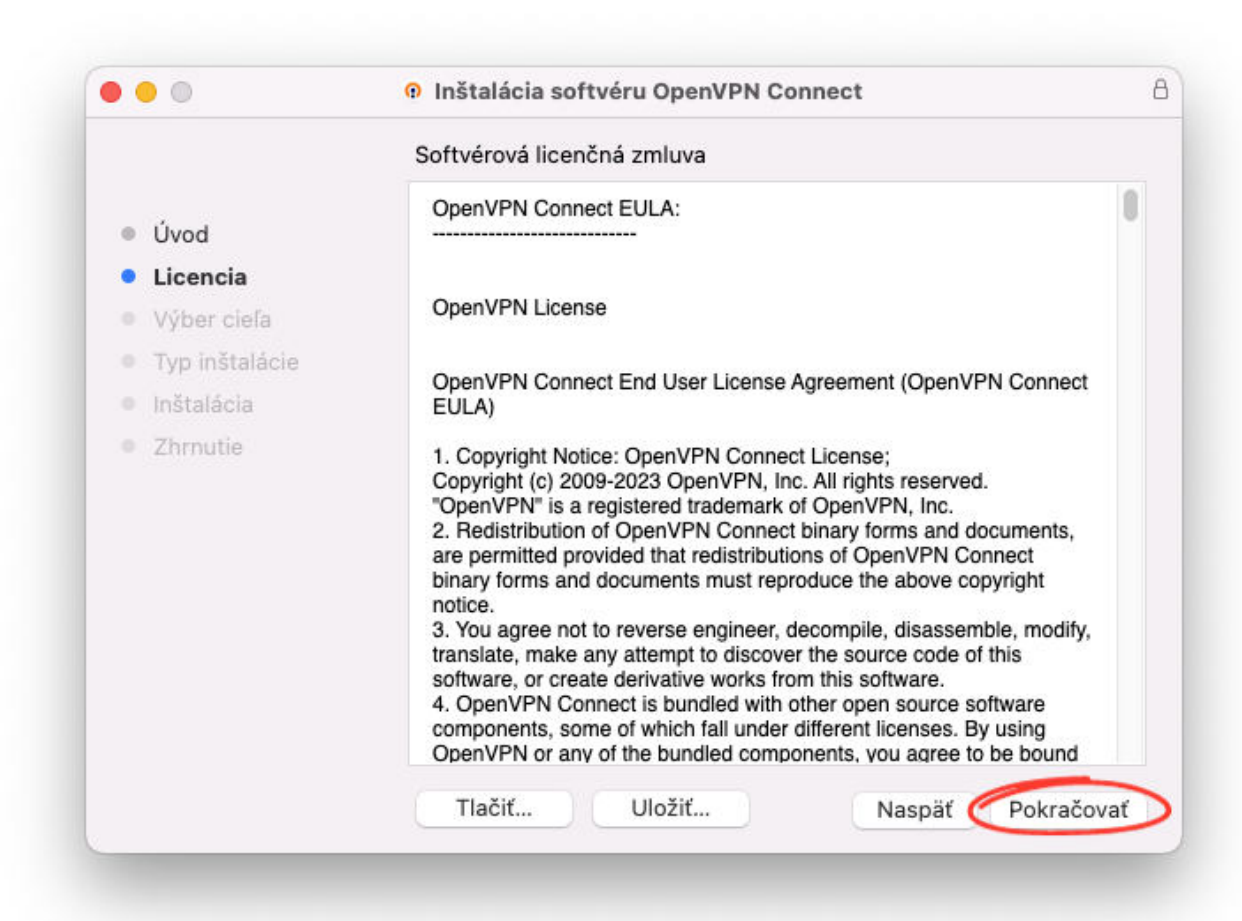

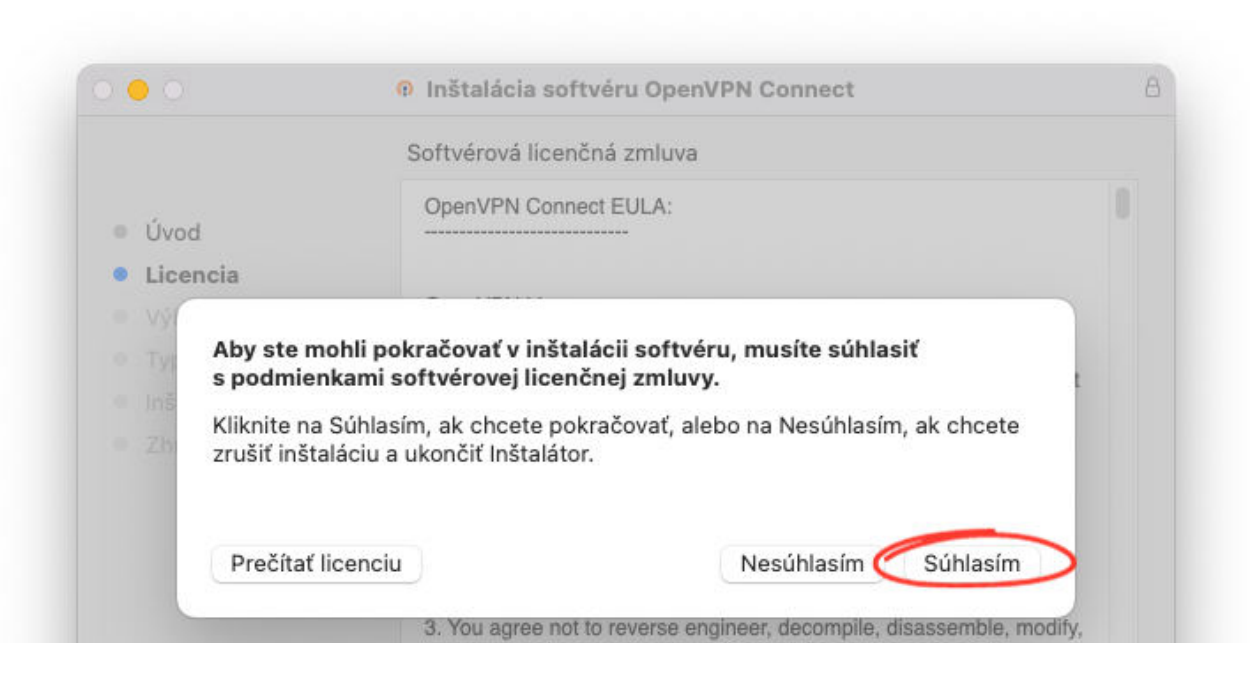

| software, or cre<br>4. OpenVPN Co<br>components, so<br>OpenVPN or an | ate derivative works fro<br>onnect is bundled with<br>me of which fall under<br>v of the bundled comp | om this software.<br>other open source so<br>different licenses. B<br>onents, you agree to | oftware<br>y using<br>be bound |
|----------------------------------------------------------------------|----------------------------------------------------------------------------------------------------|--------------------------------------------------------------------------------------------|--------------------------------|
| Tlačiť                                                               | Uložiť                                                                                                | Naspäť                                                                                     | Pokračovať                     |

|                                                                                                    | Štandardná inštalácia na "Mac SSD"                                                                                                    |
|----------------------------------------------------------------------------------------------------|----------------------------------------------------------------------------------------------------|
| <ul> <li>Úvod</li> <li>Licencia</li> <li>Výber cieľa</li> <li>Typ inštalácie</li> <li>Inštalácia</li> <li>Zhrnutie</li> </ul> | Inštalácia zaberie 230,8 MB miesta na vašom počítači.<br>Kliknutím na tlačidlo Inštalovať zahájite štandardnú inštaláciu<br>softvéru pre všetkých užívateľov tohto počítača. Všetci<br>užívatelia počítača budú môcť používať tento softvér. |
|                                                                                                    | Naspät Inštalovať                                                                                                    |

## Po tomto kroku budete vyzvaní k zadaniu svojho hesla.

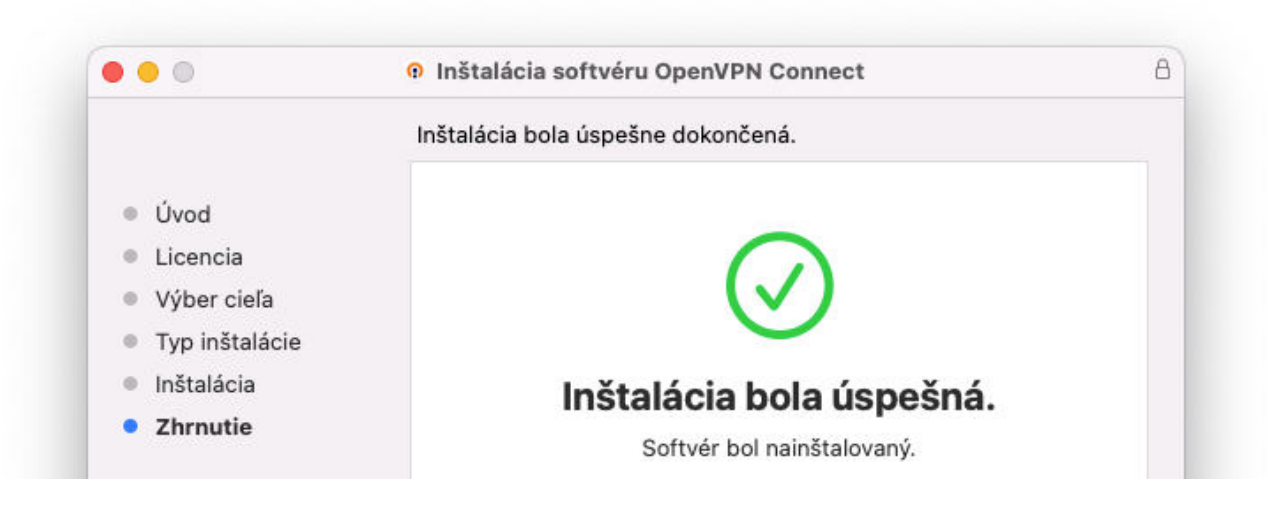

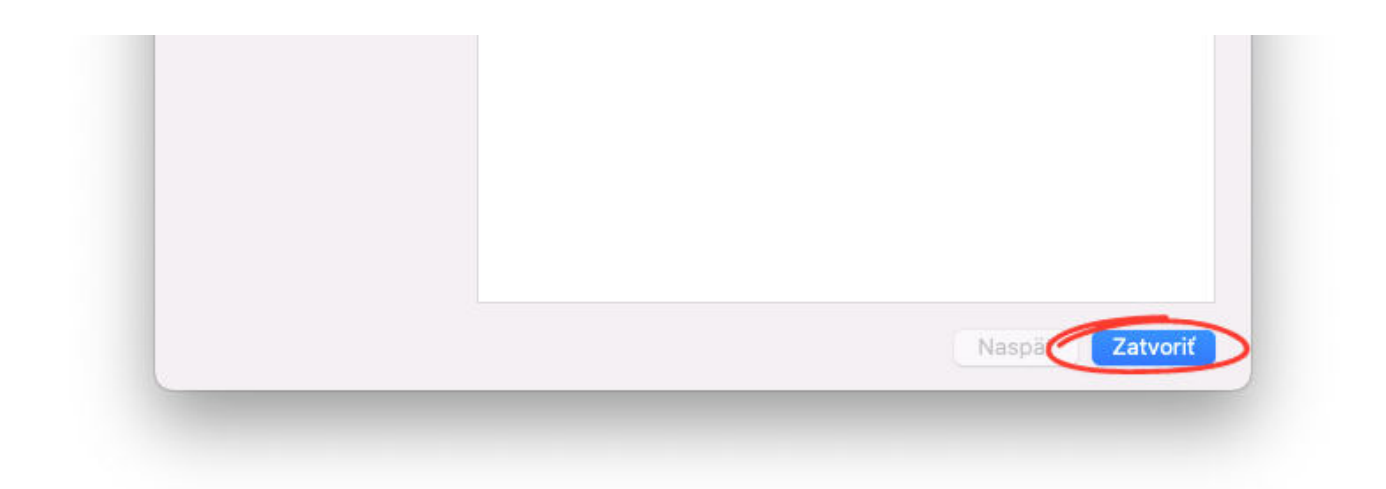

## Spustite aplikáciu OpenVPN.

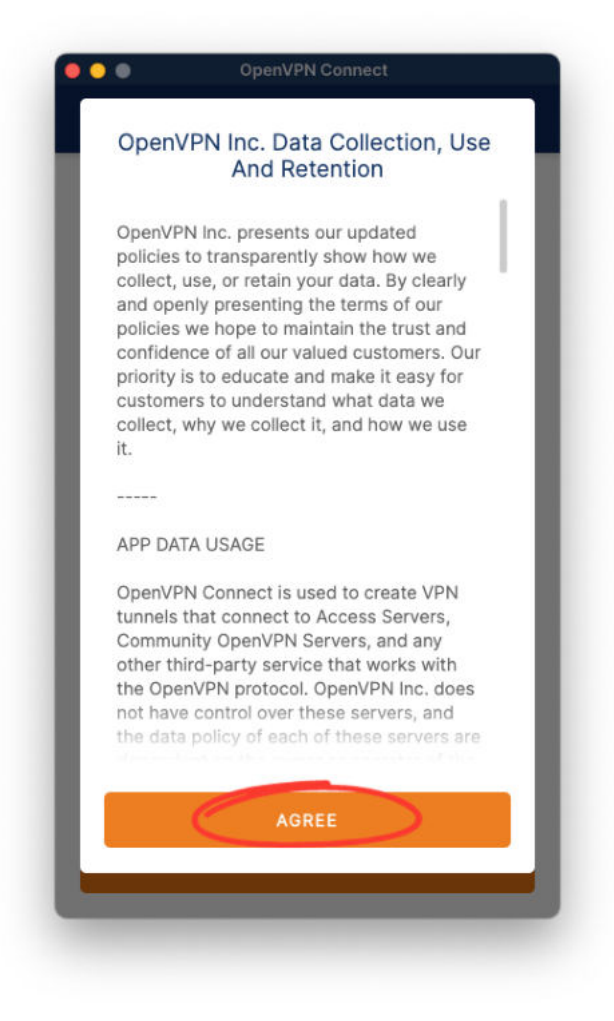

|          | open  |             |
|----------|-------|-------------|
| =        | Impo  | ort Profile |
| VI       | A URL | UPLOAD FILE |
| URL      |       |             |
| https:// |       |             |

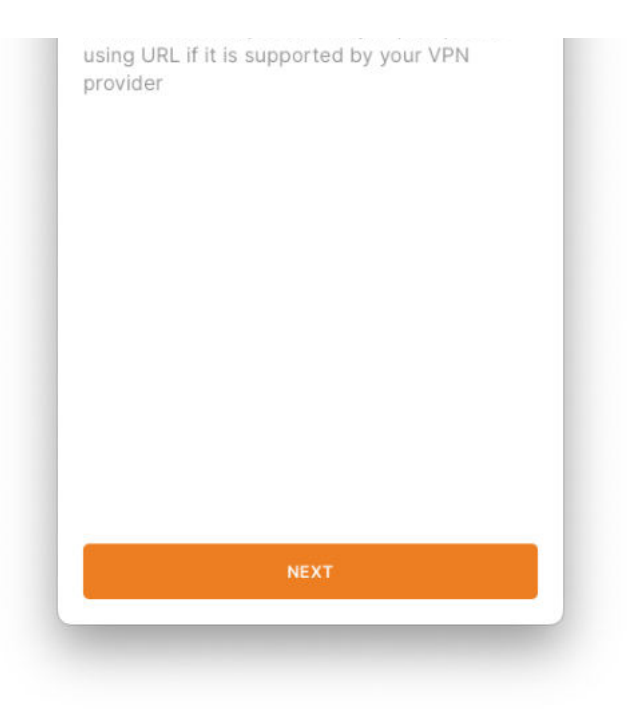

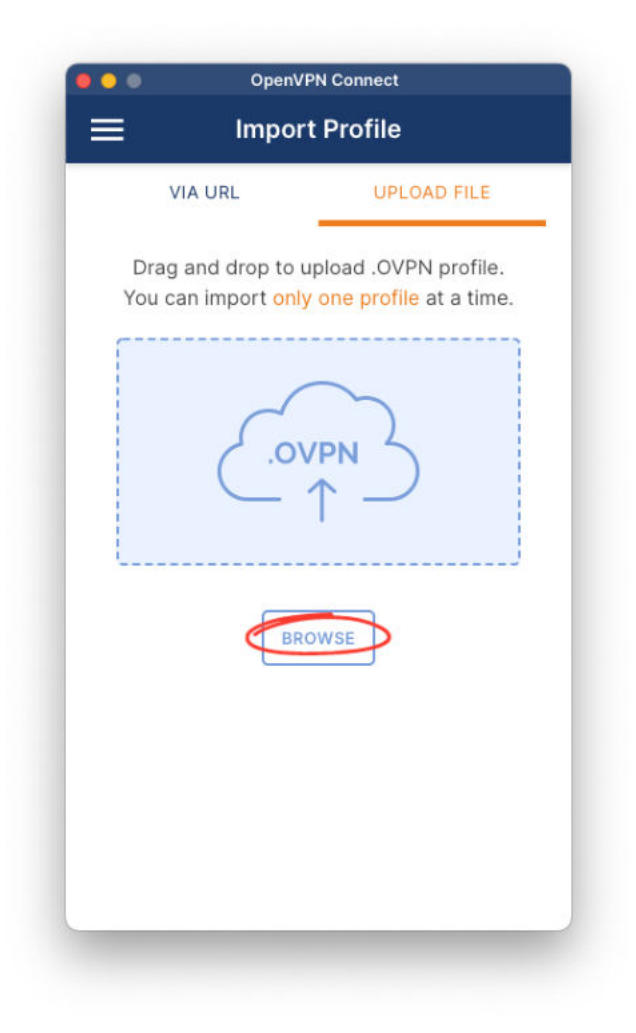

Nahrajte konfiguračný súbor openvpn.upjs.sk.ovpn, ktorý si stiahnete tu:

https://wifi.upjs.sk/openvpn/openvpn.upjs.sk.ovpn

| Profile Name             |              |
|--------------------------|--------------|
| openvpn.upjs.sk [open    | vpn.upjs.sk] |
| Server Hostname (locked) |              |
| openvpn.upjs.sk          |              |
| Username                 |              |
| aisID@upjs.sk            |              |
|                          |              |
|                          |              |

Do políčka "Username" vložte svoju školskú e-mailovú adresu v tvare "aisID@upjs.sk",

podľa vašich preferencií označte možnosť "Save password" a stlačte tlačidlo "Connect".

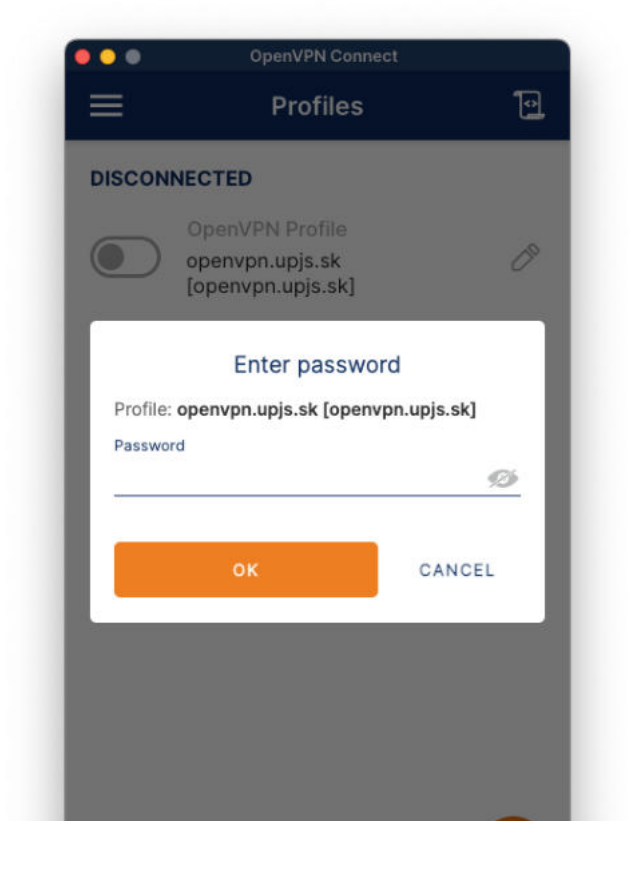

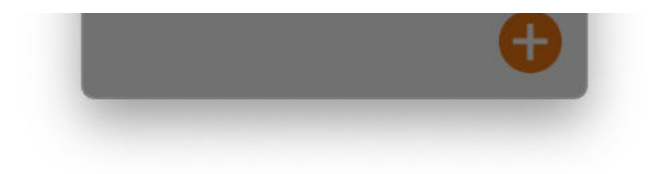

Zadajte vaše heslo, ktoré je totožné s heslom do Wi-Fi siete Eduroam a stlačte tlačidlo "OK".

V prípade, že si heslo nepamätáte, máte možnosť ho zmeniť tu: <u>https://www.upjs.sk/pracoviska/ciakt/it-sluzby/heslo/</u>